## **User Manual for Samarth Student Portal for accessing Student Detail & downloading admit cards**

## For Center for Distance and Online Education (CDOE)

1.

| https://ddemdu.samarth.edu.in/index.php/site/login                  |                                        |
|---------------------------------------------------------------------|----------------------------------------|
| Following screen will appear                                        |                                        |
| <ul> <li>C a Advenduzarrathuedu in Andecartyn Nen Sogier</li> </ul> |                                        |
| CCCR M D UNWERDY KURSE                                              |                                        |
|                                                                     |                                        |
|                                                                     |                                        |
|                                                                     | Sign In                                |
|                                                                     | Enrolsont Number                       |
|                                                                     | Usamatwi caroot be bara.               |
|                                                                     | - Yumminff -                           |
|                                                                     | Linger<br>New Regimuted Ratel Paravent |
| C tantatt ador                                                      |                                        |

2. Click on New Registration, following screen will appear

| - Student Registration Po | 275                            |  |
|---------------------------|--------------------------------|--|
| Solice Programme          | See 2                          |  |
| Name (as pro10 card)      |                                |  |
| Mode of Registration      | brickner Number                |  |
| Quirset lianber           |                                |  |
|                           | ookiny                         |  |
|                           | 2 million mer Saur för (mangar |  |

- 3. Enter the details, Program you have applied, Name as per your application form and Enrolment Number (Click Below to find Enrolment Number): Enrollment Numbers of UG- CODE (Online & ODL) -2023 Enrollment Numbers of PG- CODE (Online & ODL) -2023
- 4. You will be then directed to the next screen to setup your password using OTP

| C      G      M deemdusamarthuedu in Videous no https://tickintlogin/ne<br>CDDE M D University Rothat | ngantramon (Ungi7)d = Nox7565445542ac4c3b6ee17a2705250e437300ec171312928ecbd7e3240ab941055 |
|----------------------------------------------------------------------------------------------------|--------------------------------------------------------------------------------------------|
| Infol     Mail sent successfully to your registered email thartikigda88                               | l@gmail.com                                                                                |
| Enter the one time password (OTP) sent to you                                                         | ur email/mobile.                                                                           |
| Enter the over time paceword (077) sent to your email/mobile                                          | -Sobret                                                                                    |
| © Samarth allow                                                                                       |                                                                                            |

5. Enter OTP and submit, following screen will appear -

| C N HINGLIGHT                                                                                                    |                  | 1.00 |
|----------------------------------------------------------------------------------------------------|------------------|------|
| and the December of December of                                                                                                    |                  |      |
| 💬 🔹 Halling<br>Theorem (and a particular of the second second seco |                  |      |
| let yaan parmaani                                                                                                    | . د بالدة التيمن |      |
| Sector Sector                                                                                                    |                  |      |
|                                                                                                    |                  |      |
|                                                                                                    |                  |      |
|                                                                                                    |                  |      |

6. After submit, you will be directed to following screen, Enter your Enrolment Number and password to login to student portal-

| erer Erer State State St |                                                                                                    |  |
|----------------------------------------------------------------------------------------------------|----------------------------------------------------------------------------------------------------|--|
|                                                                                                    |                                                                                                    |  |
|                                                                                                    |                                                                                                    |  |
|                                                                                                    | Student Portal                                                                                                    |  |
|                                                                                                    | Sign In                                                                                                    |  |
|                                                                                                    | Armone Annie                                                                                                    |  |
|                                                                                                    | Farmer                                                                                                    |  |
|                                                                                                    | Allowed and a second second se |  |
|                                                                                                    |                                                                                                    |  |
|                                                                                                    |                                                                                                    |  |

7. Student will be directed to the portal and can verify the details-

| CDOE-MDU                               |                        |  |
|----------------------------------------|------------------------|--|
|                                        | Fiome J. DelPloced     |  |
| Dashboard                              | 484 : BACHELOR OF ARTS |  |
| Protile<br>454 : Bachelor of Arts      | CLICK HERE             |  |
| Fee<br>Course(s) Selection<br>Services | © Samarth eSox         |  |
| Examination<br>Draining & Placement    |                        |  |

8. Admit card will be available by clicking on Examination-> Hall Admit Card->View

| 211 11 | Editor and Advid Card |                   |                                     |                            |                  |           |
|--------|-----------------------|-------------------|-------------------------------------|----------------------------|------------------|-----------|
|        | 110                   | maharasaa hajadaa | Augumente                           | Instruction Instantic Type | Annual Strendson | the adapt |
| -      | 1.0                   | 100               | 400 Martin of Attachational Science | UNIX-3104 DOCEMARY         | 10-0-21122132    |           |
|        |                       |                   |                                     |                            |                  |           |